# How to Schedule a Tutoring Appointment for Tutoring in the Academic Resource Center (ARC)

## Go to: www.govst.mywconline.com

| > C A https://govst.mywconline.c                                                                                                    | om                                                       |                                                                                                    |  |
|----------------------------------------------------------------------------------------------------|----------------------------------------------------------|----------------------------------------------------------------------------------------------------|--|
|                                                                                                    |                                                          | Governors<br>State<br>University                                                                                                    |  |
| Governors<br>First visit? Regist<br>Returning? Log in<br>EMAIL ADDRESS:<br> <br>PASSWORD:<br>CHOOSE A SCHEDUL<br>Writing Center<br>Check box to stay | s State University<br>ter for an account.<br>below.      | <ul> <li>The Writing Center and Math Center are located in the Academic Resource Center, B1215</li> <li>Very Important</li> <li>ACC Attendance Policies: (updated 10/19/16)</li> <li>[1] If you are more than 15 minutes late for an appointment, you may lose that appointment and have to reschedule for another time. If you know you will be running late ahead of time, please call 708-534-4090 as soon as possible - keep in mind that you will not receive any extra time for your tutorial.</li> <li>[2] A student who accumulates three (3) no-show appointments will no locking on the time of your appointment and then clicking "cancel this appointment" he time of your appointment and then clicking "cancel this appointment met the ottom of the dialog box. Another option is to leave a detailed voicemail at 708 - 235 - 3962.</li> </ul> |  |
| Having trouble lo<br>password.<br>Using screen rea<br>text-only schedule                                                                             | ugging in? Reset your<br>der software? Access the<br>ar. | Also Important<br>The courses that each tutor can assist you with are listed below. <u>Please</u> make sure<br>your tutor is knowledgeable in the course for which you are seeking assistance. If<br>you are unsure, contact Daniel at 708 - 235 - 3962.<br>Calculus (2281) = Esteban, Patrick, Anthony, Arjun<br>College Algebra (1423) = All Tutors Able To Assist<br>Intro Statistics (2100) = Patrick, Rebecca, Beth, Anthony<br>C10 Ontivity (4010) = Datrick                                                                                                    |  |

The Academic Resource Center strives to promote the personal growth of students and to enrich their academic experience.

The Academic Resource Center (ARC) provides advising for undeclared students, counseling, access services for students with disabilities, tutoring, testing, and

## PLEASE READ THE FOLLOWING BEFORE USING THIS WEBSITE!

# The Writing Center and Math/Science Center are located in the Academic Resource Center, B1215

#### ARC Attendance Policies: (updated 10/19/16)

[1] If you are more than 15 minutes late for an appointment, you may lose that appointment and have to reschedule for another time. If you know you will be running late ahead of time, please call 708-534-4090 as soon as possible - keep in mind that you will not receive any extra time for your tutorial.

[2] A student who accumulates three (3) no-show appointments will no longer have the option to schedule appointments for tutorials and will have to rely solely on walk-ins. You may cancel your appointment by clicking on the time of your appointment and then clicking "cancel this appointment" near the bottom of the dialog box. Another option is to leave a detailed voicemail at 708 - 235 - 3962.

Please keep in mind a few things:

You may schedule a maximum 2 one-hour tutoring sessions per week per class.

You may schedule your appointments up to 2 weeks in advance.

Unless stated otherwise, all scheduled tutorials take place in the Academic Resource Center (Room B-1215).

If this is your first time using this website, please click on "Register for an account"

|                                                                                   |                                                                                                    | Governors<br>State<br>University                                                                                                    |
|-----------------------------------------------------------------------------------|----------------------------------------------------------------------------------------------------|----------------------------------------------------------------------------------------------------|
|                                                                                   |                                                                                                    |                                                                                                    |
| G<br>First<br>EMAIL<br>PASS<br>CHOC<br>Wr<br>Chec<br>Havi<br>Pass<br>Usin<br>text | overnors State University<br>visit Register for an account<br>ming Log in below.<br>ADDRESS:<br>word:<br>bisE A SCHEDULE:<br>titing Center<br>*<br>k box to stay logged in: •<br>Cog IN<br>mg trouble logging in? Reset your<br>word.<br>g screen reader software? Access the<br>only scheduler. | A student who accumulates three (3) no-show appointment will no honger have the option to schedule appointment and have to reschedule for another time. If you are more than 15 minutes late for an appointment, you know you will be running late ahead of time, please call 708-534-4400 as soon as possible - keep in minut that you will not receive any extra time for your tutorial. |

It is important to find out which tutor can help you with your course. Here you will find the list of available tutors along with their specialties. You will need to scroll down to see the entire list. Fill out corresponding boxes.

Those with a red asterisk are required.

| - woo https://gov | st. <b>mywconline.com</b> /register.php      | P → A C Governors State University ×                              |         | ☆ 🛱           |
|-------------------|----------------------------------------------|-------------------------------------------------------------------|---------|---------------|
|                   |                                              | Create a New Account                                              |         | ^             |
|                   | Fill out the form below in order to create a | a new account on this system. Questions marked with a $st$ are re | quired. |               |
|                   | Email Address:                               | mathhelp@govst.edu                                                | *       |               |
|                   | First Name:                                  | prairie                                                           | *       |               |
|                   | Last Name:                                   | place                                                             | *       |               |
|                   | Telephone Number:                            | 708 - 534 - 4090                                                  | *       |               |
|                   | Student ID:                                  | 111111                                                            | *       |               |
|                   | Standing:                                    | Sophomore ¥                                                       |         | - 1           |
|                   | Major:                                       | mathematical statistics                                           |         |               |
|                   | Password                                     |                                                                   |         |               |
| $\longrightarrow$ | Password:                                    | •••••                                                             | *       |               |
|                   | Re-Enter Password:                           | ••••••                                                            | *       |               |
|                   | Email Options                                |                                                                   |         | ~             |
| 🚯 🏉 [             |                                              |                                                                   |         | ▲ 🙄 🕪 1:32 PM |

- Choose a password that you can easily remember. We are unable to look up passwords for students who lost them.

<u>A piece of advice</u>: You can use your GSU portal credentials here so you do not have to remember another set of email addresses and passwords.

| www.https://govst.mywconline.com/                                                               | P → A C Governors State University ×                                                                                                    | ŝ           |
|-------------------------------------------------------------------------------------------------|----------------------------------------------------------------------------------------------------|-------------|
|                                                                                                 | Governors<br>State<br>University                                                                                                    |             |
| Governors State University<br>First visit? Register for an account.<br>Returning? Log in below. | The Writing Center and Math Center are located in the Academic<br>Resource Center, B1215<br>Very Important                                                                                                    | ,           |
| mathhelp@govst.edu                                                                              | ARC Attendance Policies: (updated 10/19/16)                                                                                                    |             |
| PASSWORD:<br>CHOOSE A SCHEDULE:<br>Math Center<br>Check box to stay logged in:<br>LOG IN        | <ul> <li>[1] If you are more than 15 minutes late for an appointment, you may lose that appointment and have to reschedule for another time. If you know you will be running late ahead of time, please call 708-534-4090 as soon as possible - keep in mind that you will not receive any extra time for your tutorial.</li> <li>[2] A student who accumulates three (3) no-show appointments will no longer have the option to schedule appointments for tutorials and will have to rely solely on walk-ins. You may cancel your appointment by clicking on the time of your appointment and then clicking "cancel this appointment" near the bottom of the dialog box. Another option is to leave a detailed voicemail at 708 - 235 - 3962.</li> </ul> |             |
| Having trouble logging in? Reset your password.                                                 | Also Important                                                                                                    |             |
| Using screen reader software? Access the text-only scheduler.                                   | The courses that each tutor can assist you with are listed below. <u>Please</u> make sure your tutor is knowledgeable in the course for which you are seeking assistance. If                                                                                                    |             |
|                                                                                                 | · • •                                                                                                    | 1:3<br>11/: |
|                                                                                                 |                                                                                                    |             |

Sign in with the email address and password you used when you first signed up:

Complete log-in by clicking on the LOG IN button.

for help in Math or Science classes.

| WELCOME, PRA                  | AIRIE 🔻     |                                   | Nove<br>PREV             | m <b>ber 7</b> - 1<br>WEEK   CUR | Novembe      | er 13 M     | ath Center<br>EEK 🕨 🧰 | -      | ~      |        |        |
|-------------------------------|-------------|-----------------------------------|--------------------------|----------------------------------|--------------|-------------|-----------------------|--------|--------|--------|--------|
| HELP?                         |             |                                   | Limit t                  | to: show                         | v all 🗸      |             |                       |        |        |        |        |
| Important = F<br>Saturday app | Please read | l the updat<br><b>- meet in</b> i | ed ARC atte<br>room D149 | endance po<br>1 <b>7</b> .       | olicies on t | he log-in ( | page.                 |        |        |        |        |
| ov. 7: MONDAY                 | 9:00am      | 10:00am                           | 11:00am                  | 12:00pm                          | 1:00pm       | 2:00pm      | 3:00pm                | 4:00pm | 5:00pm | 6:00pm | 7:00pm |
| Arjun<br>Beth                 |             |                                   |                          |                                  |              |             |                       |        |        |        |        |
| Nov. 8: TUESDAY               | 9:00am      | 10:00am                           | 11:00am                  | 12:00pm                          | 1:00pm       | 2:00pm      | 3:00pm                | 4:00pm | 5:00pm | 6:00pm | 7:00pm |
| Beth                          |             |                                   |                          | ightarrow                        |              |             |                       |        |        |        |        |
| Patrick                       |             |                                   |                          |                                  |              |             |                       |        |        |        |        |
| Rebecca                       |             |                                   |                          |                                  |              |             |                       |        |        |        |        |
| Stella                        |             |                                   |                          |                                  |              |             |                       |        |        |        |        |
| Nov. 9:<br>WEDNESDAY          | 9:00am      | 10:00am                           | 11:00am                  | 12:00pm                          | 1:00pm       | 2:00pm      | 3:00pm                | 4:00pm | 5:00pm | 6:00pm | 7:00pm |
| Arjun                         |             |                                   |                          |                                  |              |             |                       |        |        |        |        |
| Beth                          |             |                                   |                          |                                  |              |             |                       |        |        |        |        |
| Patrick                       |             |                                   |                          |                                  |              |             |                       |        |        |        |        |
|                               |             |                                   |                          |                                  |              |             |                       |        |        |        |        |

### This is what the tutoring schedule looks like:

Green boxes are appointments already made by other students.

White boxes are open appointments for any student to schedule.

If your favorite tutor is booked during the time you need assistance, choose a different tutor who can assist you

Before you schedule, make sure the tutor is knowledgeable about your class by referring back to the homepage here where you signed in.

Click on a white box to schedule your appointment - -

Alert! If you change your mind and want to schedule with another tutor, day, or time, make sure to close out this dialogue box. You will not be able to click on another time with this box open.

|                                      | Governors State University                                                             | - Internet Explorer                                                                                                    |                            |
|--------------------------------------|----------------------------------------------------------------------------------------|----------------------------------------------------------------------------------------------------|----------------------------|
| www.nttps://g                        | wco https://govst.mywconline                                                           | .com/reserve.php?type=r&ts=1478581200&resid=&machid=sc155dcf5b72f47d&scheduleid=sc15                                                                                                    | 4 A                        |
| WELCOME, PR                          | Fill out the for                                                                       | Beth                                                                                                    | ^                          |
| Important =<br>Saturday ap           | Bio/Information: C<br>are the courses that<br>be unable to assist<br>Appointment Limit | The set of the set of the set of |                            |
| Nov. 7: MONDAY                       | Time:                                                                                  | <b>Tuesday, November 08:</b> 11:00am 🗸 to 12:00pm                                                                                                    | :00pm 7:00pm               |
| Arjun<br>Beth                        | Course:                                                                                | CHEM 1141 *                                                                                                    |                            |
| Nov. 8: TUESDAY                      | Instructor:                                                                            | Dr R *                                                                                                    | :00pm 7:00pm               |
| Beth<br>Patrick<br>Rebecca<br>Stella | What would you<br>like to work on<br>today?                                            | Chemical Equations                                                                                                    |                            |
| Nov. 9:<br>WEDNESDAY                 | Appointment<br>Focus:                                                                  | CHEM 1141 ×                                                                                                    | :00pm 7:00pm               |
| Arjun<br>Beth<br>Patrick<br>Rebecca  |                                                                                        | SAVE APPOINTMENT                                                                                                    |                            |
|                                      |                                                                                        |                                                                                                    | ← 🖳 🕪 2:00 PM<br>11/1/2016 |

A dialogue box will appear!

Fill out course/class name and number, instructor name, brief description of what you would like to cover and click on class number in "Appointment Focus."

Finally, click on "save appointment". -

| • 🕣 weo https://go                         | /st.mywconline | .com/schedule. | php?focus=&s | chedult P - f                   | Unive    | vernors State l<br>C <u>SIT</u> Y | University             | <      |          |        |        |
|--------------------------------------------|----------------|----------------|--------------|---------------------------------|----------|-----------------------------------|------------------------|--------|----------|--------|--------|
| WELCOME, PRA                               | AIRIE 🔻        |                | Nover        | <b>nber 7</b> - I<br>week   cur | November | er 13 M<br>K   NEXT W             | ath Center<br>/EEK ► 📰 | · [    | <u>~</u> |        |        |
| HELP?                                      |                |                | Limit t      | o: show                         | all 🗸    |                                   |                        |        |          |        |        |
| ov. 7: MONDAY                              | 9:00am         | 10:00am        | 11:00am      | 12:00pm                         | 1:00pm   | 2:00pm                            | 3:00pm                 | 4:00pm | 5:00pm   | 6:00pm | 7:00pm |
| riun                                       |                |                |              |                                 |          |                                   |                        |        |          |        |        |
| i jun                                      |                |                |              |                                 |          |                                   |                        |        |          |        |        |
| eth                                        |                |                |              |                                 |          |                                   |                        |        |          |        |        |
| eth                                        | 9:00am         | 10:00am        | 11:00am      | 12:00pm                         | 1:00pm   | 2:00pm                            | 3:00pm                 | 4:00pm | 5:00pm   | 6:00pm | 7:00pm |
| eth<br>vv. 8: TUESDAY                      | 9:00am         | 10:00am        | 11:00am      | 12:00pm                         | 1:00pm   | 2:00pm                            | 3:00pm                 | 4:00pm | 5:00pm   | 6:00pm | 7:00pm |
| eth<br>ov. 8: TUESDAY<br>eth<br>atrick     | 9:00am         | 10:00am        | 11:00am      | 12:00pm                         | 1:00pm   | 2:00pm                            | 3:00pm                 | 4:00pm | 5:00pm   | 6:00pm | 7:00pm |
| eth ov. 8: TUESDAY eth atrick ebecca tella | 9:00am         | 10:00am        | 11:00am      | 12:00pm                         | 1:00pm   | 2:00pm                            | 3:00pm                 | 4:00pm | 5:00pm   | 6:00pm | 7:00pm |

You will receive an email message confirming your appointment with details.

DO NOT FORGET TO MARK YOUR APPOINTMENT DOWN IN YOUR CALENDAR!

If you have any questions, please email Daniel Ferry - GSU Tutoring Coordinator; <u>dferry@govst.edu</u>